## TÜ puhverserveri seadistamine Linuxis

Siit juhendist leiad juhised Tartu Ülikoolis kasutusel oleva puhverserveri seadistamise kohta Linux seadmes.

## In English

Puhverserveri (ingl Proxy) kasutamiseks tuleb seadistada operatsioonisüsteemi ja veebibrauseri seadistused järgnevalt:

- 1. Seadista puhverserer enda operatsioonisüsteemi põhiselt.
- 2. Seadista puhverserver enda veebilehitseja põhiselt.

## Puhverserveri aktiveerimine

- 1. Ava puhverserveri seaded (9 täppi) kasutades Linux otsingut Settings blocked URL
- 2. Vali Network > Network Proxy > Hammasratas

| Q   | Settings         | =         | Network –         | × |
|-----|------------------|-----------|-------------------|---|
| (î• | Wi-Fi            |           |                   |   |
| ۲   |                  |           |                   |   |
| *   | Bluetooth        |           | Not set up        |   |
| Ģ   | Background       |           |                   |   |
| P   | Appearance       |           | Network Proxy Off |   |
| Ţ   | Notifications    |           |                   |   |
| Q   | Search           |           | ון נ              |   |
| Ð   | Multitasking     |           | 2                 |   |
|     | Applications     | $\rangle$ |                   |   |
| ₿   | Privacy          | >         |                   |   |
|     | Online Accounts  |           |                   |   |
| <°  | Sharing          |           |                   |   |
| л   | Sound            |           |                   |   |
| ٩   | Power            |           |                   |   |
| P   | Displays         |           |                   |   |
| O   | Mouse & Touchpad |           |                   |   |
|     | Keyboard         |           |                   | _ |

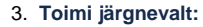

a. Automatic

- b. Sisesta Configuation URL lahtrisse "http://www.ut.ee/utlib.pac".
  c. Pane ristist kinni

|                                          | Network Proxy             | × |
|------------------------------------------|---------------------------|---|
| O Automatic                              | ⊐1                        |   |
| 🔿 Manual                                 | -                         |   |
| <ul> <li>Disabled</li> </ul>             |                           |   |
| Configuration URL                        | http://www.ut.ee/utlit    | 2 |
| L. L. L. L. L. L. L. L. L. L. L. L. L. L | ttp://www.ut.ee/utlib.pac |   |
|                                          |                           |   |
|                                          |                           |   |
|                                          |                           |   |
|                                          |                           |   |
|                                          |                           |   |
|                                          |                           |   |

1. **NB!** Enne Mozilla Firefox proxy seadistamist veendu, et seadistasid operatsioonisüsteemi puhverserveri seaded. Vali Firefoxi menüüst **Options** (kolm paralleelset joont ekraani üleval paremal servar) ja seejärel **Settings**.

| \$                 | ${\times}$ | ×.  | $\gg$ | பி     | ≡   |  |
|--------------------|------------|-----|-------|--------|-----|--|
| Sync and save data |            |     |       | Sign I | •∆  |  |
| New tab            |            |     |       | Ctr    | 1+1 |  |
| New window         |            |     |       | Ctrl+N |     |  |
| New private window | N          |     | Ctrl  | +Shift | :+P |  |
| Bookmarks          |            |     |       |        | >   |  |
| History            |            |     |       |        | >   |  |
| Downloads          |            |     | Ctrl  | +Shift | :+Y |  |
| Passwords          |            |     |       |        |     |  |
| Add-ons and theme  | s          |     | Ctrl  | +Shift | :+A |  |
| Print              |            |     |       | Ctr    | l+P |  |
| Save page as       |            |     |       | Ctr    | l+S |  |
| Find in page       | 2          |     |       | Ctr    | l+F |  |
| Zoom               | <b>4</b>   | - 1 | 100%  | +      | 2   |  |
| Settings           |            |     |       |        |     |  |
| More tools         |            |     |       |        | >   |  |
| Help               |            |     |       |        | >   |  |
| Quit               |            |     |       | Ctrl   | +Q  |  |

| -                              |                                                                                                  |  |  |  |  |
|--------------------------------|--------------------------------------------------------------------------------------------------|--|--|--|--|
| õpsa külgriba nupul <b>Gen</b> | eral ja seejärel kerige täiesti alla. Vajuta sektsioonis "Network Settings" nupule "Settings"    |  |  |  |  |
|                                |                                                                                                  |  |  |  |  |
|                                |                                                                                                  |  |  |  |  |
| ණි General                     | Use recommended performance settings Learn more                                                  |  |  |  |  |
| Home                           | These settings are tailored to your computer's hardware and operating system.                    |  |  |  |  |
| Q Search                       |                                                                                                  |  |  |  |  |
|                                | Browsing                                                                                         |  |  |  |  |
|                                | Use autoscrolling                                                                                |  |  |  |  |
| 🗘 Sync                         | ✓ Use s <u>m</u> ooth scrolling                                                                  |  |  |  |  |
| <b>m</b> More from Mozilla     | Always show scrollbars                                                                           |  |  |  |  |
|                                | Always use the cursor keys to navigate within pages                                              |  |  |  |  |
|                                | Search for te <u>x</u> t when you start typing                                                   |  |  |  |  |
|                                | Enable picture-in-picture video controls Learn more                                              |  |  |  |  |
|                                | 🗹 Control media via keyboard, headset, or virtual interface 🛛 Learn more                         |  |  |  |  |
|                                | Recommend extensions as you browse Learn more                                                    |  |  |  |  |
|                                | Recommend <u>f</u> eatures as you browse Learn more                                              |  |  |  |  |
|                                | Network Settings                                                                                 |  |  |  |  |
| 술 Extensions & Themes          | Configure how Firefox connects to the internet. Learn more 2 C                                   |  |  |  |  |
| anenud dialoogiaknas v         | ali "Automatic proxy configuration URL" ja sisesta dialoogikasti väärtuseks http://www.ut.ee/utl |  |  |  |  |
| O <u>A</u> utomatic proxy con  | figuration URL                                                                                   |  |  |  |  |
| http://www.ut.ee/u             | utlib.pad                                                                                        |  |  |  |  |
| <u>N</u> o proxy for           |                                                                                                  |  |  |  |  |
|                                |                                                                                                  |  |  |  |  |
| Example: .mozilla.org, .n      | et.nz, 192.168.1.0/24                                                                            |  |  |  |  |
| Connections to localhos        | t, 127.0.0.1/8, and ::1 are never proxied.                                                       |  |  |  |  |
| Do not prompt for au           | uthent <u>i</u> cation if password is saved                                                      |  |  |  |  |
|                                |                                                                                                  |  |  |  |  |

4. Vajuta **OK** ja sulge eelistuste dialoog akna nurgast.

1. Peale proxy seadistuste läbi viimist kasutab Google Chrome automaatselt süsteemi seadistusi.

## Puhverserveri deaktiveerimine

- 1. Ava puhverserveri seaded (9 täppi) kasutades Linux otsingut Settings blocked URL
- 2. Vali Network > Network Proxy > Hammasratas

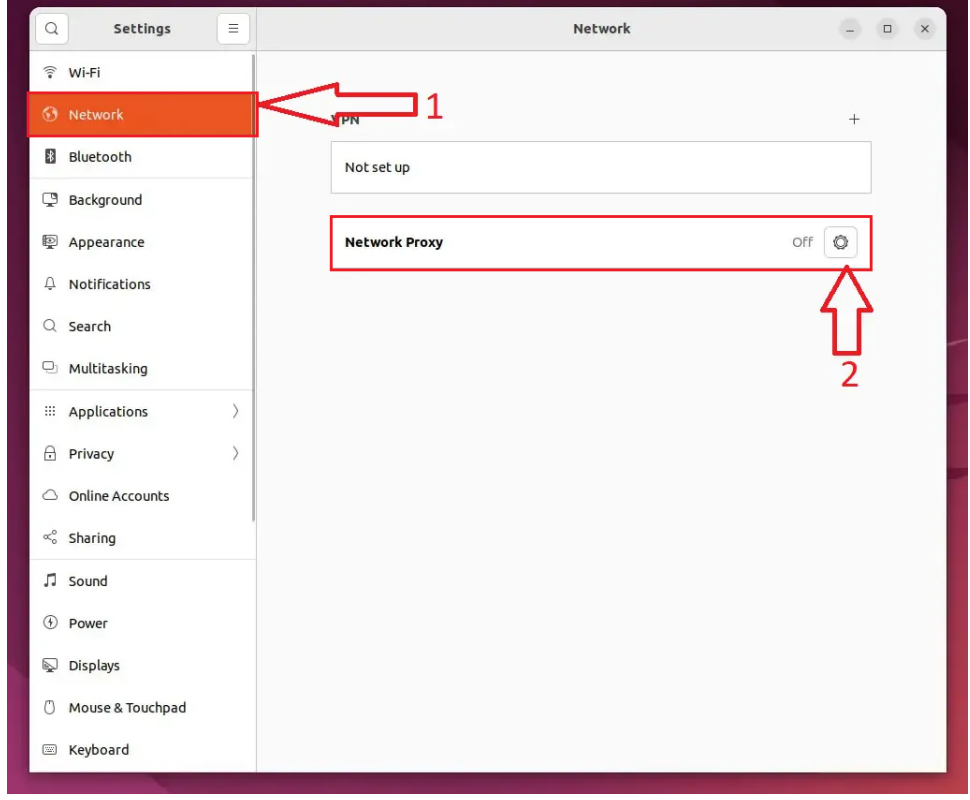

3. Vali Disabled.

1. Ülikooli puhverserveri kasutamise lõpetamiseks ava sama dialoog ja vali "No proxy".

| Connection Settings                                  |  |  |  |  |  |
|------------------------------------------------------|--|--|--|--|--|
| <u>Configure Prox</u> y Access to the Internet       |  |  |  |  |  |
| ΟΝο ρгοχ <u>γ</u>                                    |  |  |  |  |  |
| Auto-detect proxy settings for this net <u>w</u> ork |  |  |  |  |  |
| ○ <u>U</u> se system proxy settings                  |  |  |  |  |  |
| <u>M</u> anual proxy configuration                   |  |  |  |  |  |

2. Vajuta OK ja sulge eelistuste dialoog akna nurgast.

1. Google Chrome kasutab operatsioonisüsteemi (Linux) puhverserveri seadistusi. Dekativeerimiseks tuleb Linux puhverserver deaktiveerida.